### Guía de projectos en MammalWeb

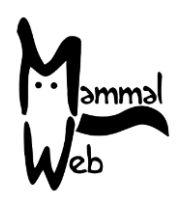

¡Bienvenido a MammalWeb!. Gracias por ayudar a catalogar la biodiversidad de Mamíferos de Europa. Con su participación está colaborando activamente para entender qué especies de mamíferos hay en su entorno, donde se encuentran, y qué factores ambientales pueden influenciar su distribución, comportamiento y grado de conservación.

Apreciamos su ayuda y esperamos que disfrute participando. Si tiene alguna pregunta, comentario o problema no dude en ponerte en contacto con nosotros por e-mail info@mammalweb.org.

Estaremos encantados de escuchar cómo le está yendo o si tiene alguna foto o historia que quiera compartir

Puedes encontrarnos en <u>Facebook</u> y <u>Twitter</u> (siguiendo @MammalWeb). En la pestaña '<u>News</u>' en la página web de MammalWeb también se puede mantener informado de nuestras actividades.

#### Proyectos en MammalWeb

Inicialmente, MammalWeb se creó para probar y poner a punto una metodología mediante la cual los participantes podían enviar fotografías de forma remota y clasificar de forma colaborativa los contenidos de las imágenes. Ese ensayo se llevó a cabo en el noreste de Inglaterra y, por lo tanto, todos los datos se recopilaron en una sola colección o proyecto.

Habiendo verificado durante la fase de prueba que los sistemas funcionan adecuadamente, ahora estamos en disposición de ampliar y expandir el esfuerzo de monitoreo, poniendo la plataforma a disposición de otros grupos interesados en Europa. Algunos de los nuevos usuarios son organizaciones que trabajan en áreas particulares o con un enfoque particular, necesitan un acceso fácil y rápido a sus datos y sólo a sus datos, o -como es el caso de las escuelas- pueden tener un interés particular en ver sólo las imágenes recogidas por su proyecto. Por otro lado, sus datos también podrían ser recolectados de maneras ligeramente diferentes a los datos del proyecto original de MammalWeb. Por estas razones, hemos implementado la posibilidad de que las organizaciones identifiquen los sitios de captura de las cámaras como parte de los proyectos.

#### Proyectos y participantes "Avistadores"

En la pantalla de bienvenida en la sección "Avistador" (Spotter) aparece un conjunto de botones que permiten seleccionar qué imágenes desea clasificar. Esto se resalta en la imagen con una elipse roja en la imagen inferior.

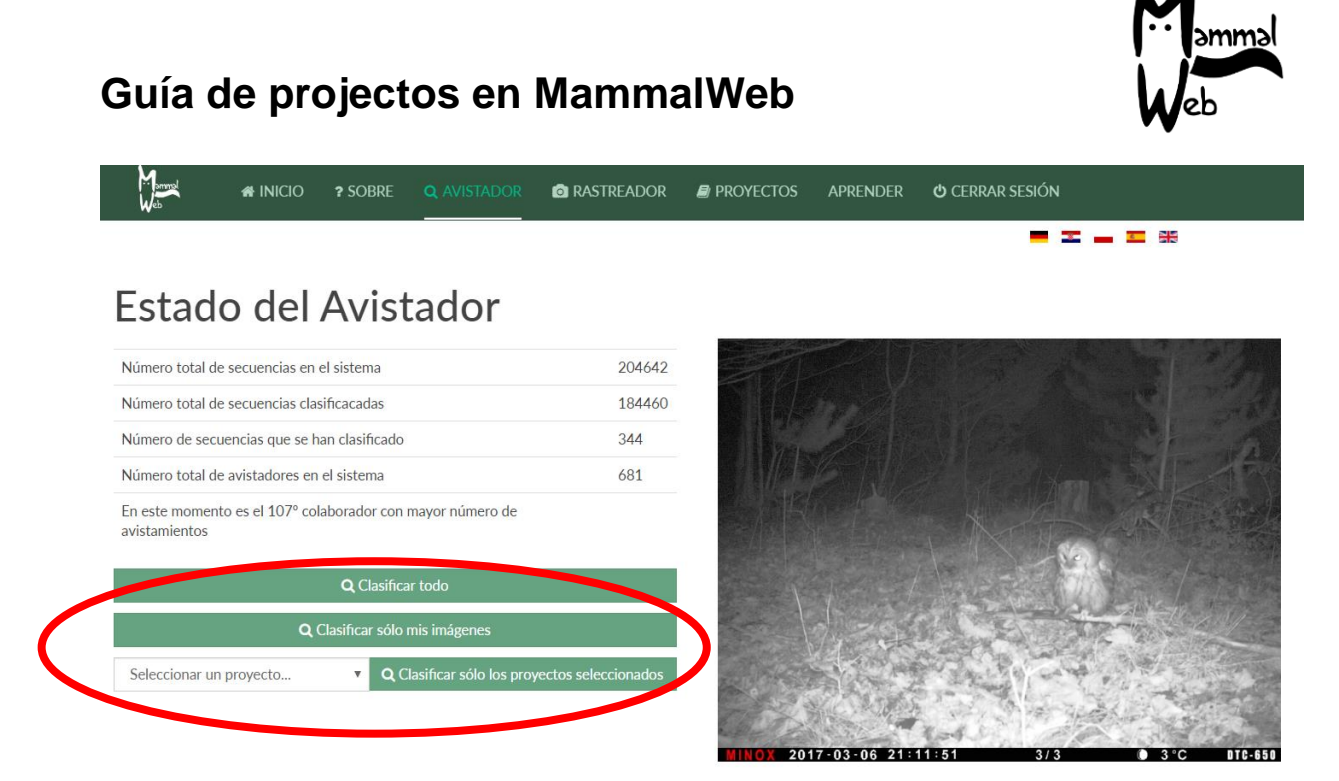

Puede elegir entre clasificar cualquier imagen disponible públicamente en la base de datos ("Clasificar todas"), sólo aquellas que haya cargado ("Clasificar sólo mis imágenes"), o aquellas de una colección específica dentro de la base de datos general (en cuyo caso, tendrá que seleccionar un proyecto de la lista desplegable y elegir "Clasificar sólo el proyecto seleccionado").

A medida que aumentamos el número de proyectos alojados en MammalWeb, el cuadro desplegable podría estar demasiado cargado. Por ello, hemos limitado la lista de proyectos de la que puede seleccionar para incluir sólo los principales proyectos que alojamos, y no todos sus subproyectos. Si quiere clasificar un conjunto de imágenes más restringido, o quiere ver los proyectos disponibles para su clasificación, puede ir a nuestra página de "**Proyectos**", donde verá una listad de proyectos similares a estos:

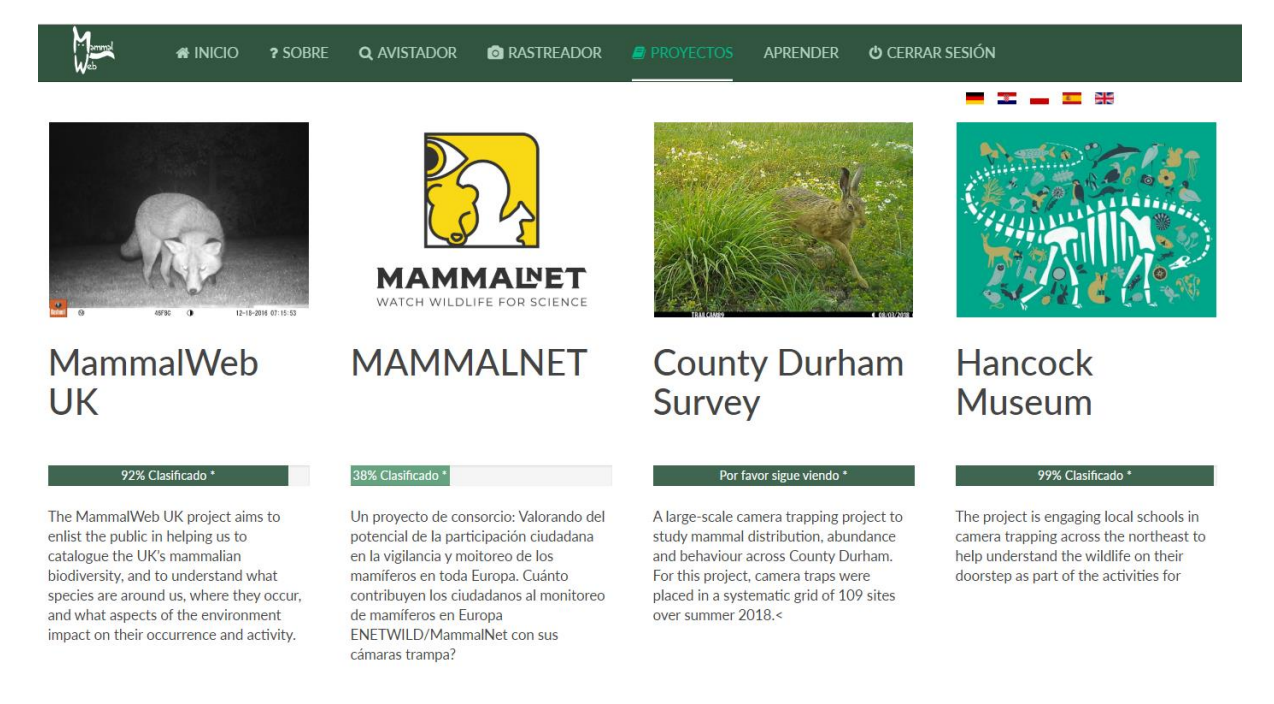

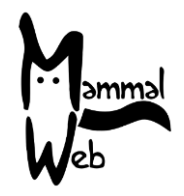

# Guía de projectos en MammalWeb

Al hacer clic en la imagen situada sobre del título de cualquier proyecto, accederá a una nueva pantalla que le mostrará más información sobre ese proyecto. Por ejemplo, para el proyecto del Museo Hancock:

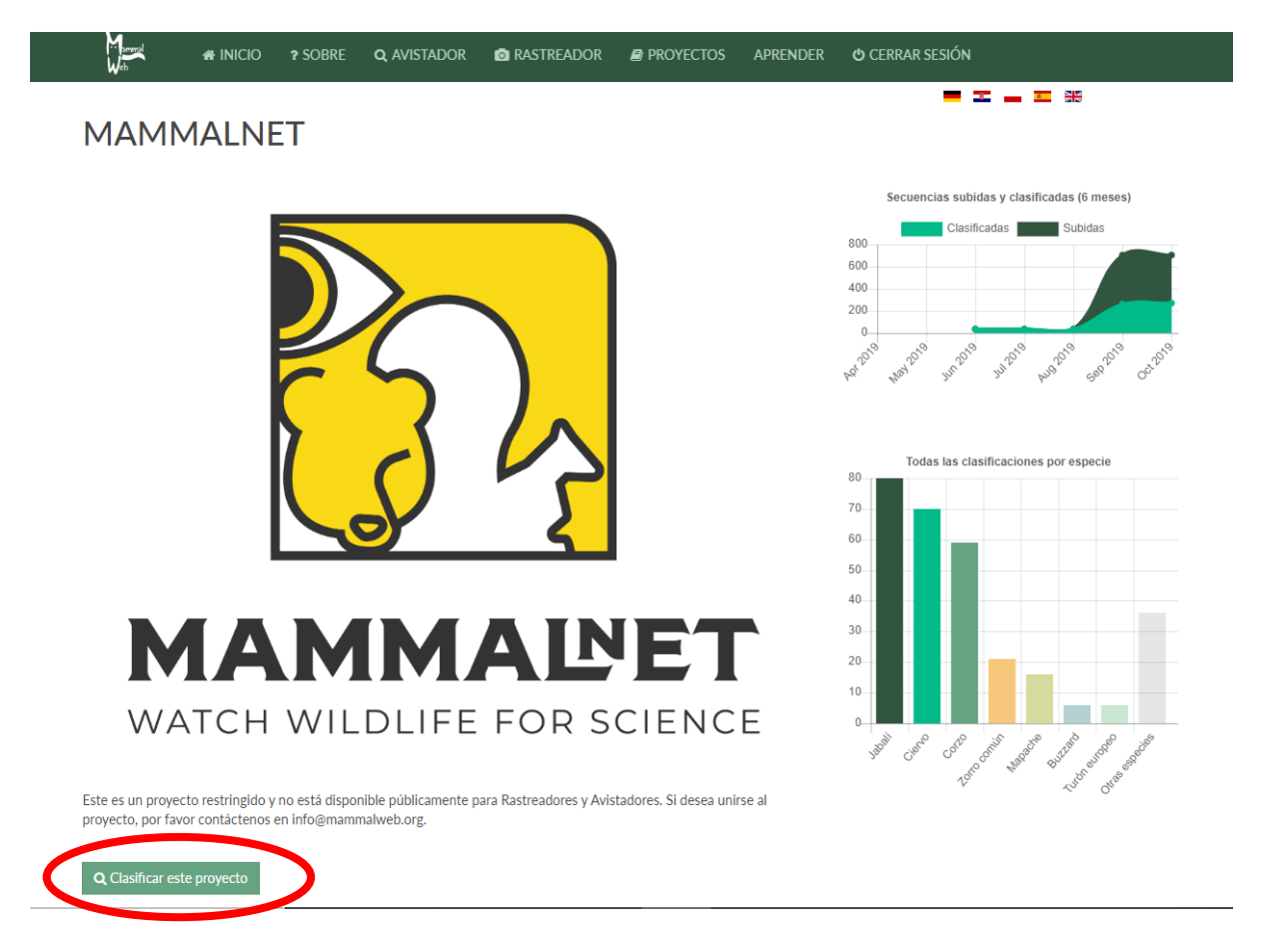

Una vez se encuentre en la vista dentro del proyecto, puede desplazarse hacia abajo para conocer los diferentes subproyectos existentes, haciendo clic en las imágenes de los subproyectos obtendrá más información sobre ellos. Es importante destacar que todas las descripciones de proyectos incluyen el botón "**Clasificar este proyecto**" (véase la elipse roja en la imagen de arriba). Si ya ha iniciado la sesión, ese botón le permitirá comenzar a clasificar inmediatamente las fotos. Si no ha iniciado sesión, el botón le llevará a la página de inicio de sesión. Ingrese con su nombre de usuario y contraseña para comenzar a enviar sus clasificaciones del proyecto que eligió.

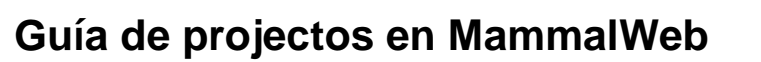

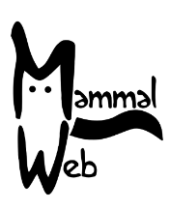

Proyectos y participantes "Rastreadores"

| Locali                       | zación                            | de la                             | cámar                    | а                                    |                                   |                        |        |                  |                                               |            |             |
|------------------------------|-----------------------------------|-----------------------------------|--------------------------|--------------------------------------|-----------------------------------|------------------------|--------|------------------|-----------------------------------------------|------------|-------------|
| Nombre de la<br>localización | Malla geográfica<br>de referencia | Hábitat                           | Proposito<br>del estudio | Tipo de cámara                       | ¿Aparece agua en<br>las imágenes? | Altura de<br>la cámara | Notas  | Fotos<br>subidas | Proyectos                                     | Subir      | Editar      |
| Middle field                 | SE 7297 0311 🖗                    | Tierra de<br>cultivos y<br>pastos | Uso privado              | Bushnell Trophy Cam<br>HD Max 119577 | Canal navegable                   | 50                     | Tracks | 0                | MammalWeb<br>UK<br>County<br>Durham<br>Survey | 1<br>Subir | ☑<br>Editar |

Cuando un Rastreador (**Trapper**) añade un nuevo sitio, junto con el nombre de la localidad, la referencia de la cuadrícula, etc., también necesita especificar a qué proyecto(s) pertenecerá esta localización. Cuando el Rastreador (**Trapper**) edita su sitio, el menú desplegable de la columna Proyectos mostrará todos los proyectos de los que el usuario es miembro. Luego pueden seleccionar uno o más para que el sitio forme parte de los mismos y hacer clic para guardarlo, como se muestra a continuación:

|                                              |                                      |                                      |                             |                                               |                                      |                           |          | OTECTOS          | AIRENDER                                                                                                    | CERKAR SESION                                                                                                    |                  |            |             |
|----------------------------------------------|--------------------------------------|--------------------------------------|-----------------------------|-----------------------------------------------|--------------------------------------|---------------------------|----------|------------------|----------------------------------------------------------------------------------------------------|----------------------------------------------------------------------------------------------------|------------------|------------|-------------|
| Localiz                                      | zaci                                 | ón d                                 | de la                       | cám                                           | ara                                  |                           |          |                  |                                                                                                    | = =                                                                                                    |                  |            |             |
| Ma<br>Nombre de<br>la de<br>localización ref | lalla<br>eográfica<br>e<br>eferencia | Hábitat                              | Proposito<br>del<br>estudio | Tipo de<br>cámara                             | ¿Aparece<br>agua en las<br>imágenes? | Altura<br>de la<br>cámara | Notas    | Fotos<br>subidas | Proyectos                                                                                                    |                                                                                                    |                  | Subir      | Editar      |
| Middle field SE<br>03                        | E 7297<br>311 <b>9</b>               | Tierra<br>de<br>cultivos<br>y pastos | <u>Uso</u><br>privado       | Bushnell<br>Trophy<br>Cam HD<br>Max<br>119577 | <u>Canal</u><br>navegable            | 50                        | Tracks   | 0                | <ul> <li>MammalWeb U</li> <li>Highland Red S</li> <li>Small Mammal</li> <li>North Pennines</li> <li>NatureSpy - No</li> <li>Scottish Wildca</li> <li>County Durhan</li> <li>NatureSpy NYN</li> <li>Spotting demon</li> </ul> | VK<br>quirrel Project<br>Camera Trapping<br>s NNRs<br>wrth York Moors - Pt btos<br>its Public Surveys<br>n Survey<br>4 Videos<br>nstration | ¥ X              | t<br>Subir | C<br>Editar |
| Por favor, tenga<br>importante, por f        | a cuidado al<br>r favor contá        | introducir<br>Ictenos en             | los detalles (<br>info@mamn | de cada locali<br>nalweb.org                  | zación. Una ve                       | z que las f               | otos han | sido subid       | as, la mayoría ya no                                                                                                    | pueden ser corregidas. Si                                                                                                    | i necesita hacer | algún ca   | ambio       |

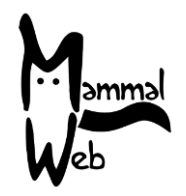

# Guía de projectos en MammalWeb

### Administración de proyectos

El equipo de MammalWeb se encarga actualmente de la administración de los proyectos. Creamos nuevos proyectos según las necesidades y, si es necesario, permitimos a los usuarios el acceso a los mismos. Por defecto, todos los usuarios son miembros de todos los proyectos públicos; sin embargo, algunos proyectos son restringidos y requieren que se configure el acceso. Los usuarios deben ponerse en contacto con nosotros en <u>info@mammalweb.org</u> si desean unirse a un proyecto al que no tienen acceso actualmente. Actualmente estamos trabajando para implementar nuevas funcionalidades en la web que permitirán a los usuarios solicitar unirse a un proyecto protegido y un administrador de proyectos revisar los detalles de su proyecto.

### Si tiene alguna pregunta o sugerencia, por favor contáctenos en info@mammalweb.org igracias de nuevo!

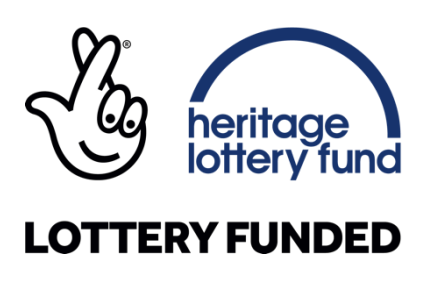

Agradecemos específicamente a la Cuenta de Aceleración del Impacto del ESRC por financiar el desarrollo de la estructura del proyecto MammalWeb.

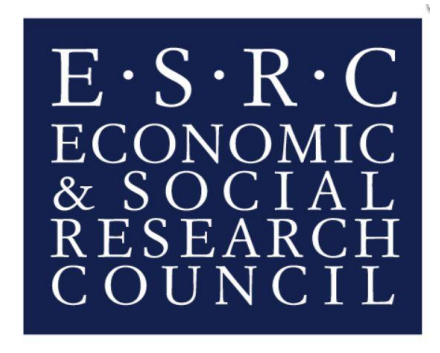